## How to Convert YouTube videos to MP4 files

- There are several programs that can convert a You Tube link to a video MP4 File
- The reason for doing this is so that you can play a stand alone MP4 video that has been saved to a computer or Memory Stick/Flash Drive. No need for the Internet.
- The program that will be used in this presentation will be Airy
- Other programs that could be used is iskysoft

## Step 1. Select a You Tube Video

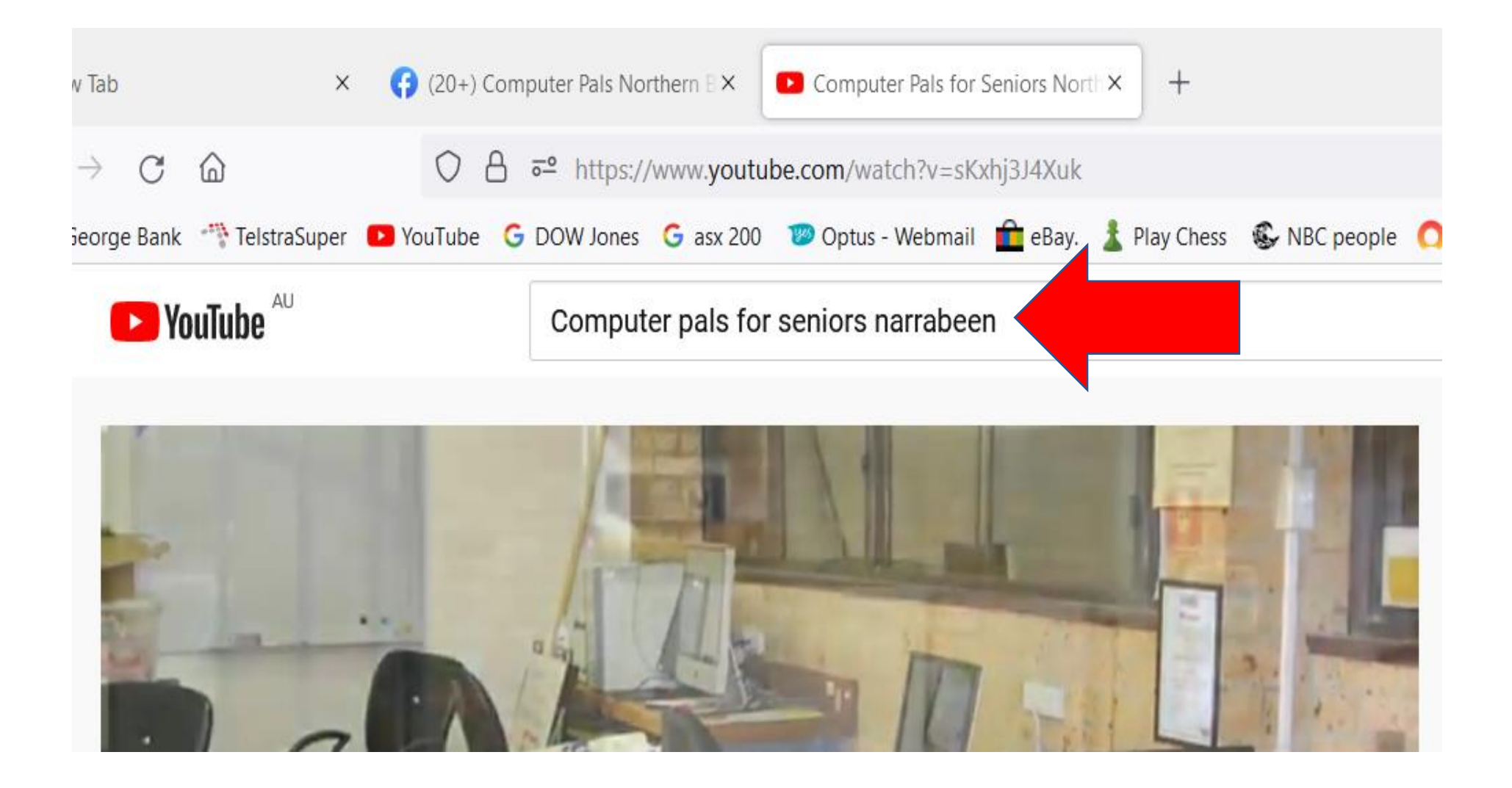

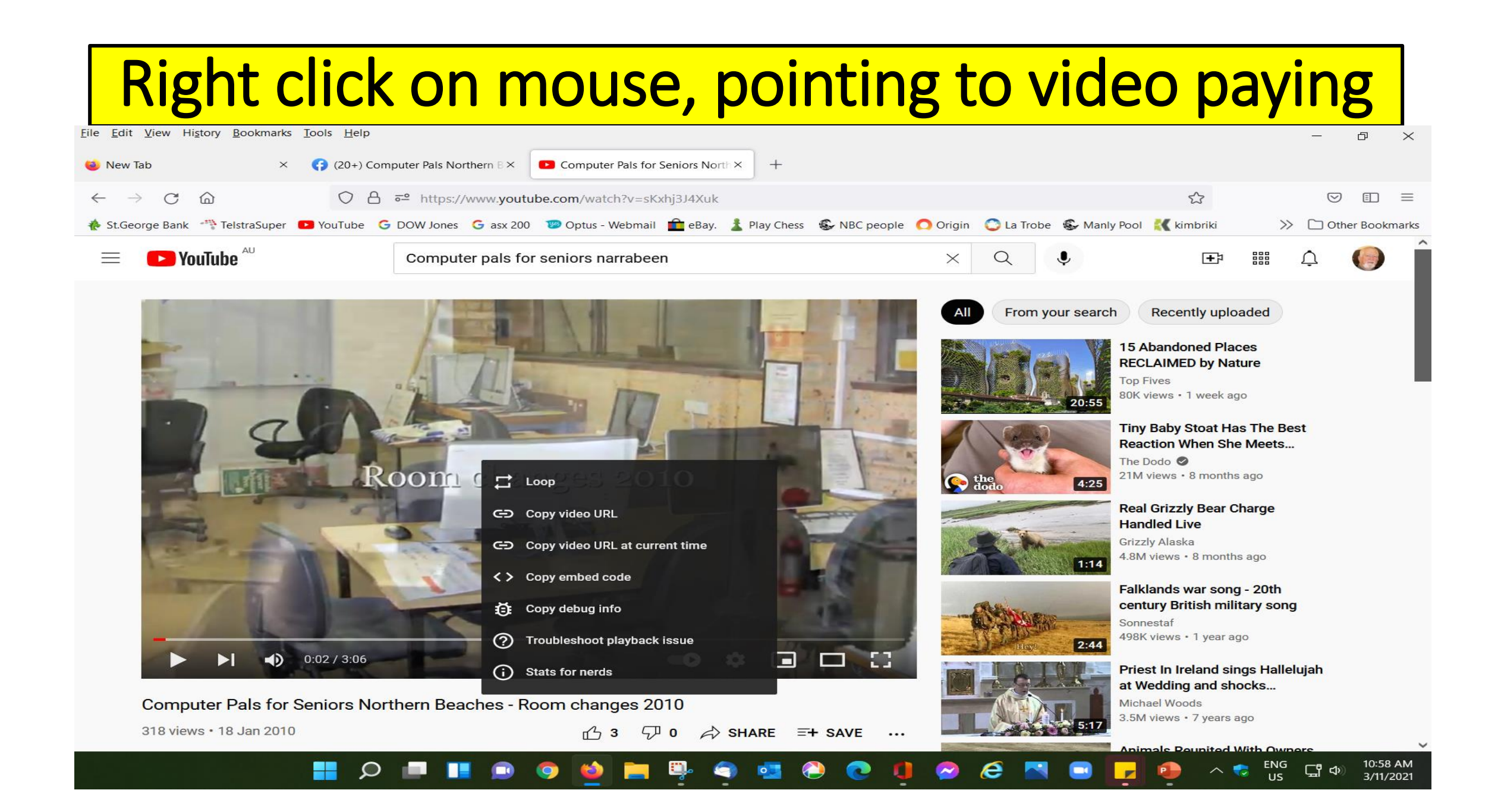

## Select the `copy URL" option

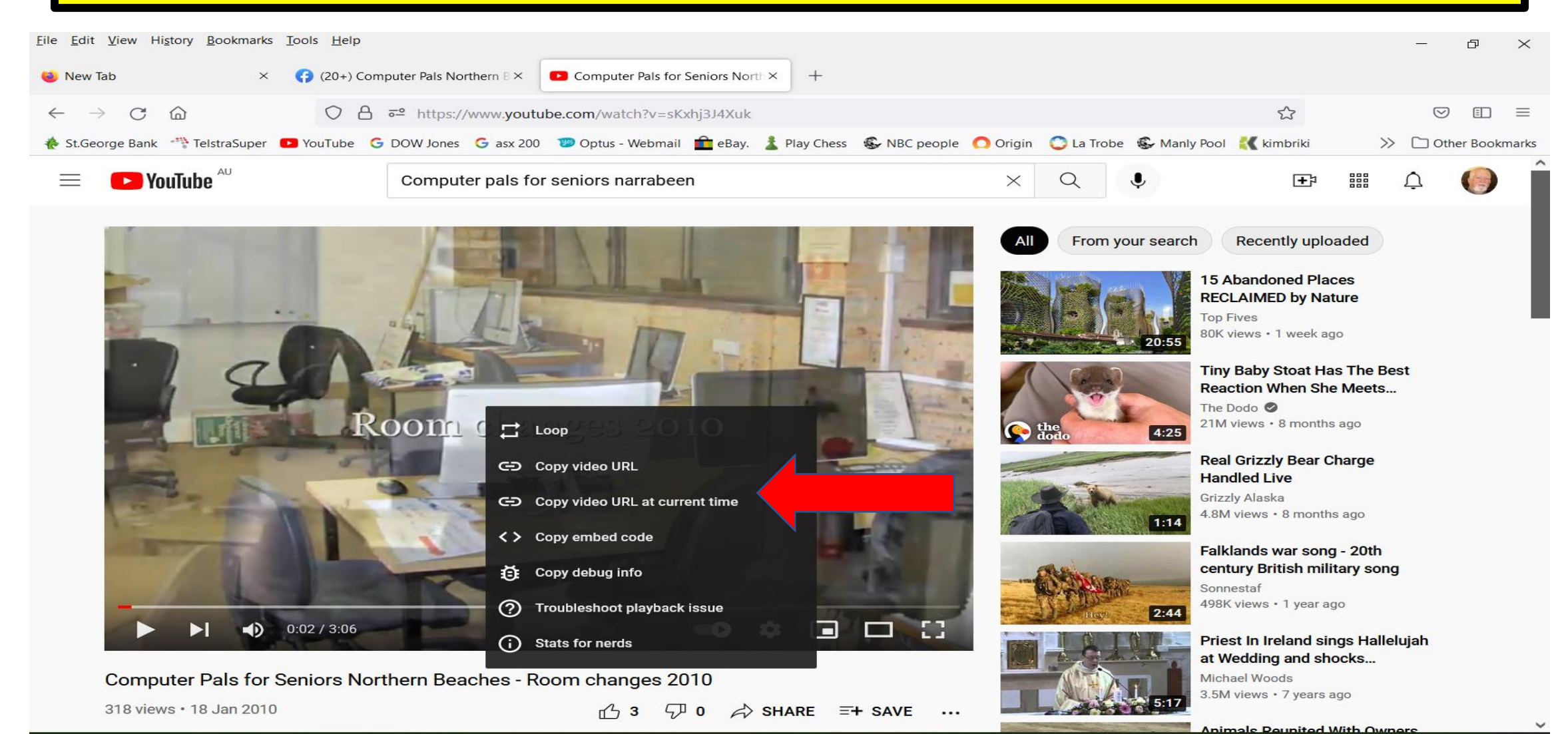

#### - 📕 🔎 🔲 💶 😰 🥥 ڬ 🧮 📮 🤹 🤹 🤣 💽 🤑 🤗 🧟 📉 🖃 🖵 🐢 🗥 🖘 🗤 10:58 AM

# Download a program like Airy

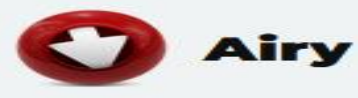

## Top YouTube Video Downloader for Mac and PC - Airy

- Download YouTube videos easily, without delays or interruptions
- Download playlists just like you would any other video
- Choose the format and convert YouTube to MP3
- Queue many files, download multiple at once
- Manage your downloads, pause if necessary
- YouTube downloader for Mac or Windows, 100% safe

## Open AIRY program and Paste copied URL link

| mp4 720p                                                                         | C You Tube                                              | Download              |
|----------------------------------------------------------------------------------|---------------------------------------------------------|-----------------------|
| mp4 1080p                                                                        |                                                         |                       |
| mp4 720p<br>mp4 480p<br>mp4 360p<br>mp4 240p<br>mp4 144p<br>3gp 240p<br>3gp 144p | no Mars - 24K Magic [Official Video] (720p).mp4<br>9 MB |                       |
|                                                                                  | Weeknd - Starboy ft. Daft Punk (720p).mp4<br>4 MB       |                       |
| mp3                                                                              | arlie Puth - We Don'tez)<br>.0 MB                       | [Official Video].mp3  |
|                                                                                  | he Chainsmokers - Cloc)<br>0.2 MB                       | ft. Halsey (720p).mp4 |

# Select the quality of the Video file you wish to create. The higher the quality th more Mb it will be.

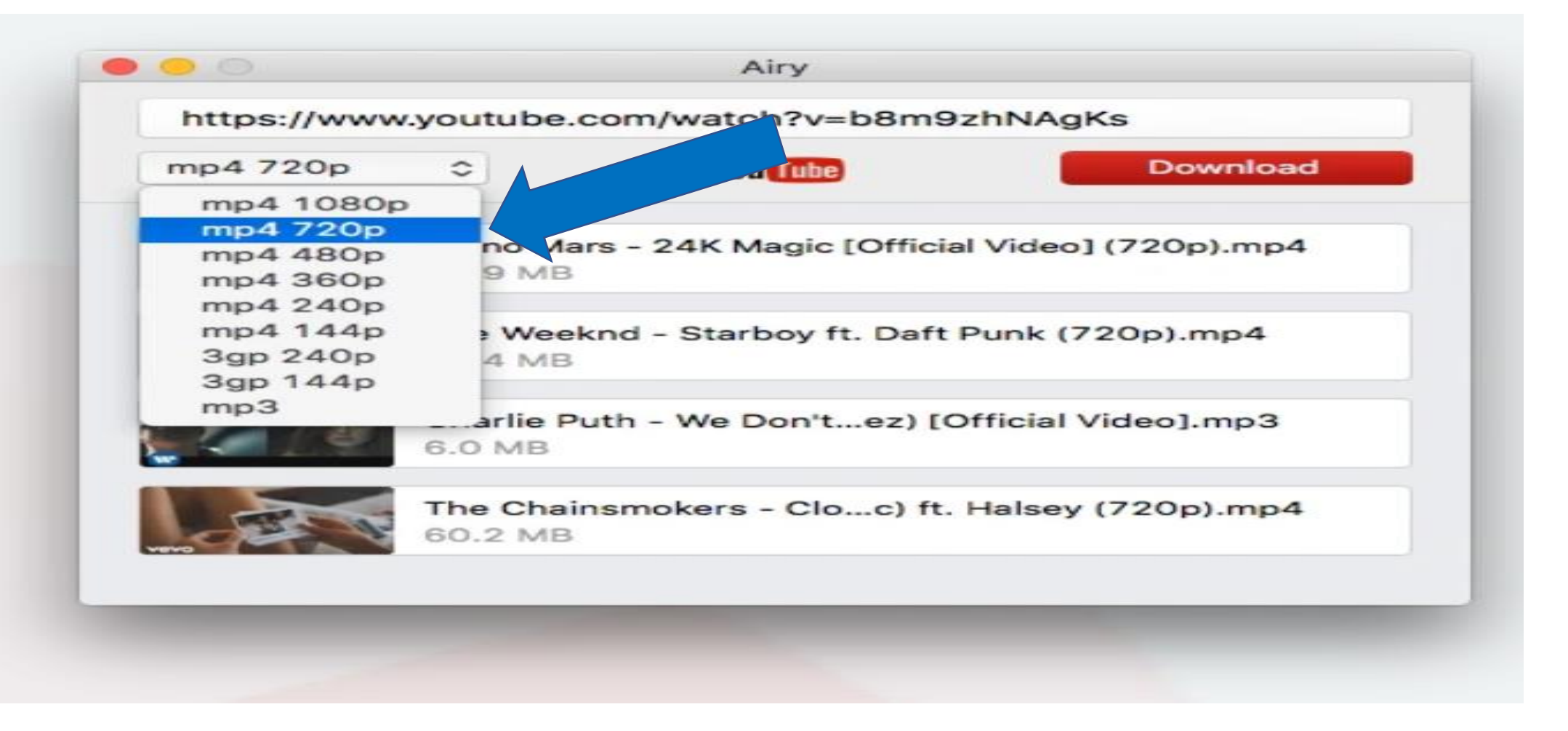

# Press Download and wait for it to finish. Your MP\$ video will be saved to your <u>Downloads</u> folder on your computer.

| mp4 720p  | You Tube                                      |  |
|-----------|-----------------------------------------------|--|
| mp4 1080p |                                               |  |
| mp4 720p  | no More 24K Magia (Official Video) (72) mp4   |  |
| mp4 480p  | 9 MB                                          |  |
| mp4 360p  |                                               |  |
| mp4 144p  | Weekpd - Starboy ft Daft Pupk (720, mp4       |  |
| 3gp 240p  | 4 MB                                          |  |
| 3gp 144p  |                                               |  |
| mp3       | arlie Puth - We Don'tez) [Official Video].mp3 |  |
|           | S.O MB                                        |  |
|           |                                               |  |
|           | he Chainsmokers - Cloc) ft. Halsey (720p).mp4 |  |
| 6         | 0.2 MB                                        |  |
| Cover-    |                                               |  |

## You can use for "Free" or buy a licence

#### Purchase Airy for Windows (Personal License)

**Email Address** 

 $\sim$ 

Qty. 1

Eltima IBC may send me product updates and offers via email. It is possible to opt-out at any time.

#### Your total is \$21.95 (inc. GST)

Continue »

#### YouTube Downloader for macOS

### × for Windows —

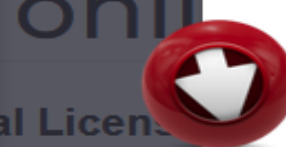

#### Buy all further upgrades just for: 29.90\$

Stay current with the latest versions of our software. This one-time purchase guarantees that you'll always get all minor and major upgrades for free.

#### Get With Lifetime Upgrades

ne countrie

Pack (for

# Last thoughts

- Another good program to consider is **iskysoft**
- There are certain music videos that cant be handled by Airy
- Long playing YouTube Videos will convert to large MP4 files that cant be sent by attaching to an email
- Have fun and save your copied videos to your Videos Folder